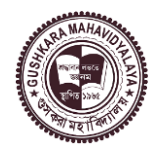

**GUSHKARA MAHAVIDYALAYA** 

P.O. Guskara, Dist. Purba Bardhaman www.gushkaramahavidylaya.ac.in E-mail: guskaramahavidyalaya@gmail.com

Date: 06.06.2023

#### **NOTICE REGARDING REGISTER IN DIGILOCKER**

All UG & PG students of Gushkara Mahavidyalaya are informed to compulsorily register in the Digilocker for the creation of their **Academic Bank of Credit ID (ABC-ID)**.

Academic Bank of Credit Website: <u>https://www.abc.gov.in/</u>

Digilocker Link: <u>https://www.digilocker.gov.in</u>

The instruction manual has been attached for guidance creating ABC-ID.

After creation of ABC-ID, they are to mandatorily fill up the provided Google Form and also attached the screenshot of the ABC-ID created.

https://forms.gle/KX2edDqetERfLDCM9

- The students of UG Semester-II, IV & VI and PG Semester II & IV are informed to report the completion of ABC-ID creation process within 24.06.2023. And show the hardcopy of the same at the time of examination form fill up.
- 2. The students must have to link his/her mobile number with Aadhaar before sign up in Digilocker.
- The students are also informed to go through the following video on "introduction to ABC-ID" for understanding the procedure of handling their credit scores.

https://youtu.be/9AQYf9wSHXg https://youtu.be/tDSNKZWXs7E https://youtu.be/X\_JXB1U09ZY https://youtu.be/bvR8vgEalz8

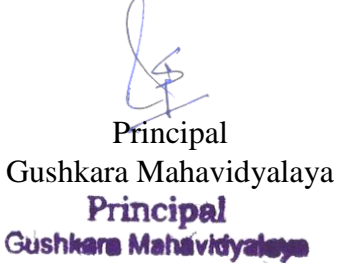

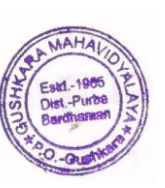

Sabina Begum

UGC NAD-Digilocker/ABC Nodal Officer of Gushkara Mahavidyalaya

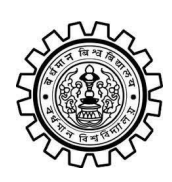

Academic Bank of Credit Rajbati, Burdwan, 713104

## **User Manual for ABC ID Creation**

Academic Bank of Credit Website : https://www.abc.gov.in/

Digilocker Link : https://www.digilocker.gov.in/

## Step - 1

- a) Click on the Digilocker Link
- b) For new users please click on the sign up and complete your registration at Digilocker
- c) For Registered users please click on the sign in

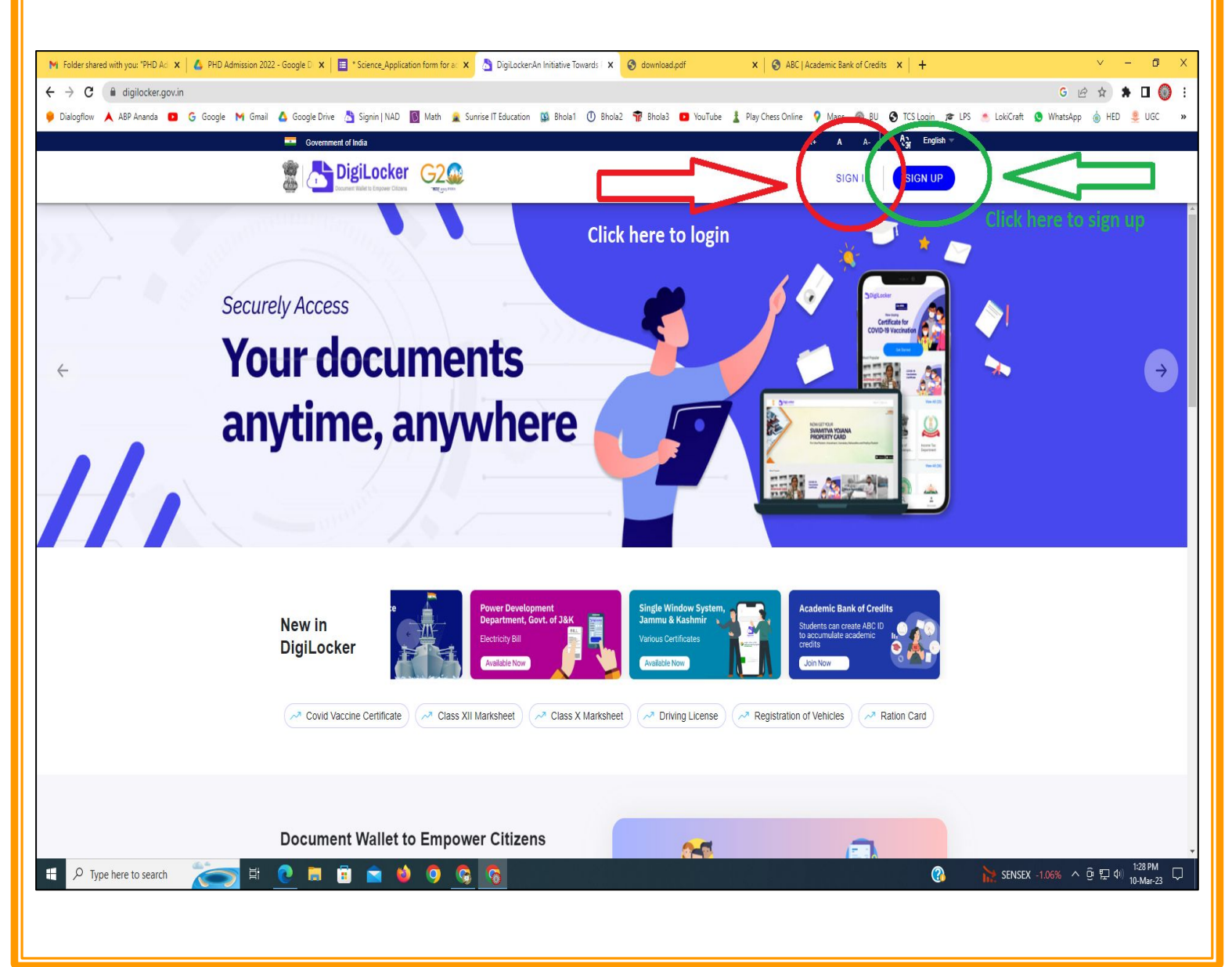

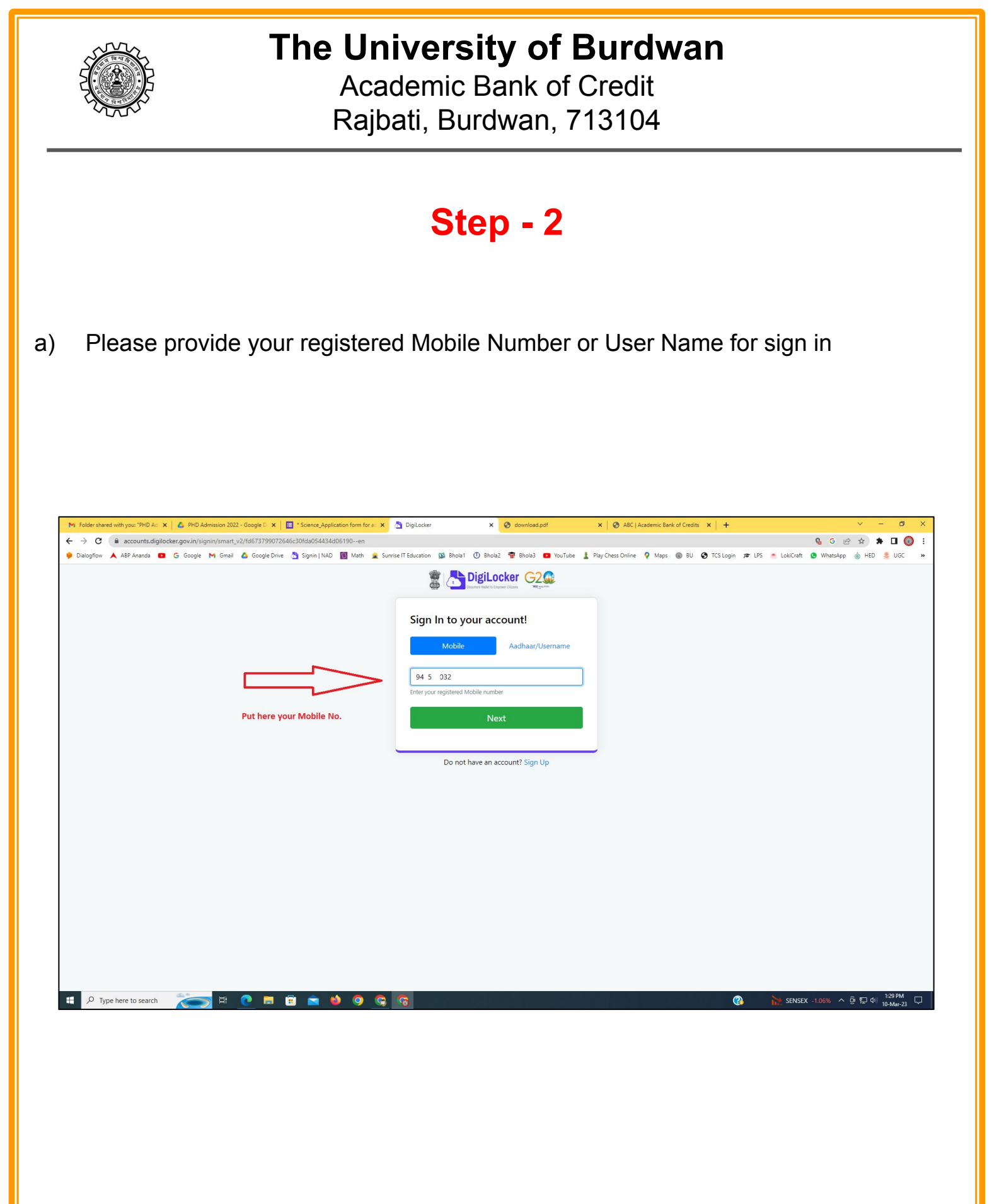

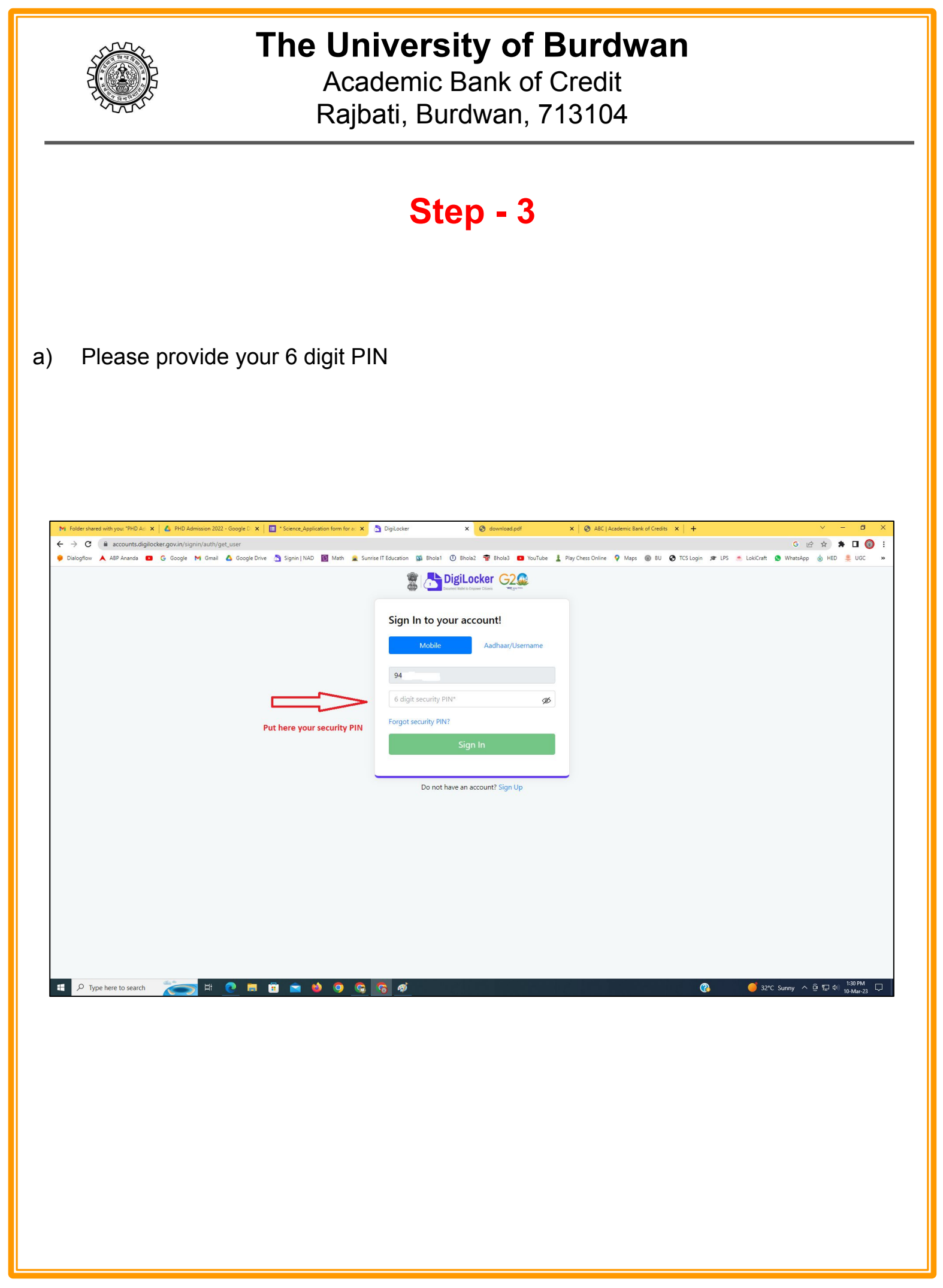

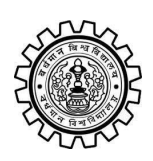

Academic Bank of Credit Rajbati, Burdwan, 713104

## Step - 4

#### a) After successful login please click on the "Search Documents" section

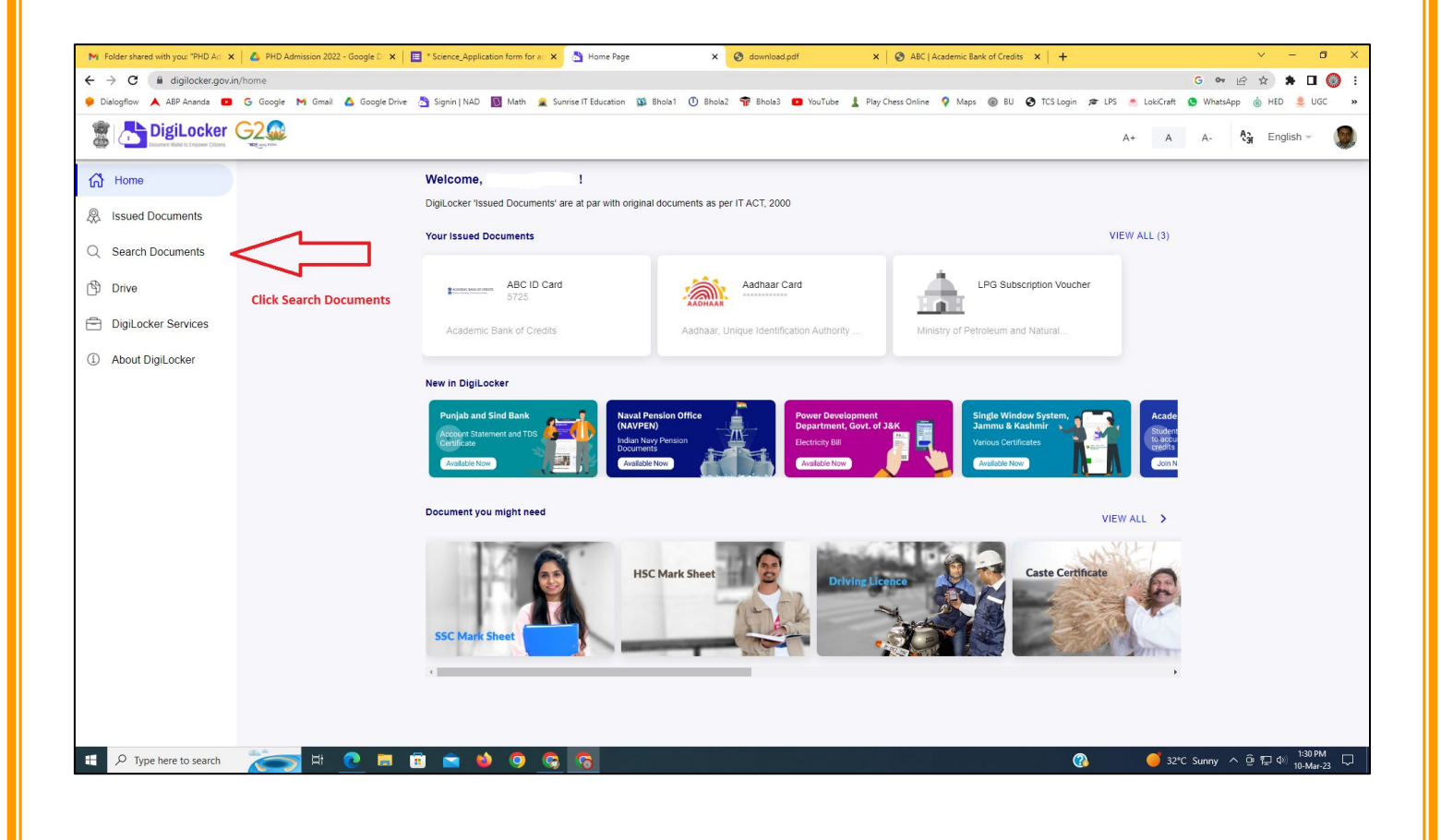

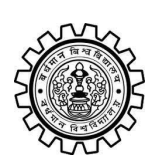

Academic Bank of Credit Rajbati, Burdwan, 713104

# Step - 5

- a) Please write ABC at the search box
- b) Then click on the "Academic Bank of Credit"

| ►<br>+   | Folder shared with you: "PHD Ad →<br>→ C                                                  | n/dashboard                         | * Science_Application form for a: X 👌 Bro            | owse Documents x S download.pdf                  | X & ABC   Academic Bank of Credits X   +           | -    | <ul> <li>✓ - ╝ X</li> <li>G ♥ 🖻 ★ 第 🛛 🔘 :</li> <li>Materian</li> </ul> |
|----------|-------------------------------------------------------------------------------------------|-------------------------------------|------------------------------------------------------|--------------------------------------------------|----------------------------------------------------|------|------------------------------------------------------------------------|
| 6.00     | Disidential Disidential Disidential Disidential Disidential Disidential Distance Critical |                                     | Signin   NAU 💽 Wath 🜋 Sunnse I Edu                   | uutation 🙀 onoiat 🕜 enoiaz 🦷 onoias 🥌            | rou rube 🚡 Play Chess Unline 🔻 Maps 👹 bù 🕑 i CS ta | A+ A | A- A- English -                                                        |
| 67<br>&  | Home<br>Issued Documents                                                                  |                                     | Search Documents DigiLocker 'Issued Documents' are a | at par with original documents as per IT ACT, 20 | 00                                                 |      |                                                                        |
| Q<br>(1) | Search Documents                                                                          | Clock to Search Documents           | <ul> <li>← Search Results (1)</li> </ul>             |                                                  |                                                    |      |                                                                        |
| 1        | DigiLocker Services<br>About DigiLocker                                                   | jiLocker Services<br>out DigiLocker | ABC ID Card - Academic<br>Delhi                      | Bank of Credits                                  |                                                    |      |                                                                        |
|          |                                                                                           |                                     |                                                      | Click to open Academic B                         | ank of Credit                                      |      |                                                                        |
|          |                                                                                           |                                     |                                                      |                                                  |                                                    |      |                                                                        |
|          |                                                                                           |                                     |                                                      |                                                  |                                                    |      |                                                                        |
|          | ${\cal P}$ Type here to search                                                            | 🍋 🛤 💽                               | <u>ə ə o 🌢 🛋</u>                                     |                                                  | 양 같은 것은 것은 것이다.                                    | ? 32 | *C Sunny ^ ⓒ 뛰고 아) <sup>1:32 PM</sup> 및<br>10-Mar-23                   |

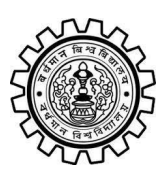

Academic Bank of Credit Rajbati, Burdwan, 713104

# Step - 6

- a) At "Institution type" please select "University" from the drop down
- b) At "Institution Name" please select "The University of Burdwan" from the drop down
- c) Finally click on the "Get Document"

| M Folder shared with you: "PHD Ad 🗙 🛛 🔥 PH     | 4D Admission 2022 - Google D 🗙 📔 * Science_Application form for ac 🗴 | Setch Document × So download.pdf × S                                | ABC   Academic Bank of Credits × +              | ~ - @ ×                                      |  |  |  |  |  |  |  |
|------------------------------------------------|----------------------------------------------------------------------|---------------------------------------------------------------------|-------------------------------------------------|----------------------------------------------|--|--|--|--|--|--|--|
| C 🕯 digilocker.govin/dashboard/documents/fetch |                                                                      |                                                                     |                                                 |                                              |  |  |  |  |  |  |  |
| 🏓 Dialogflow 🙏 ABP Ananda 💶 G Goog             | igle 🎮 Gmail 🙆 Google Drive 📩 Signin   NAD 🛐 Math 🔒 Sun              | rrise IT Education 🔯 Bhola1 🕕 Bhola2 🚏 Bhola3 📭 YouTube 🛓 Play Ches | ss Online 💡 Maps 🛞 BU 🤡 TCS Login 🞓 LPS 📥 LokiC | raft 🧕 WhatsApp 🍵 HED 🜷 UGC 🛛 😕              |  |  |  |  |  |  |  |
|                                                | 20<br>20                                                             |                                                                     | A+                                              | A A- 🖓 English -                             |  |  |  |  |  |  |  |
| Home                                           | ← ABC ID Card                                                        |                                                                     |                                                 |                                              |  |  |  |  |  |  |  |
| R Issued Documents                             |                                                                      |                                                                     |                                                 |                                              |  |  |  |  |  |  |  |
| Q Search Documents                             | Get your document by                                                 | entering the required details                                       |                                                 |                                              |  |  |  |  |  |  |  |
| Drive                                          | Name (as per Aadhaar)                                                | Your Name                                                           |                                                 |                                              |  |  |  |  |  |  |  |
| DigiLocker Services                            | Date of Birth                                                        | 02-04-1976                                                          |                                                 |                                              |  |  |  |  |  |  |  |
| About DigiLocker                               | Gender                                                               | Male                                                                |                                                 |                                              |  |  |  |  |  |  |  |
|                                                | Institutions Type                                                    | University -                                                        | Choose University                               |                                              |  |  |  |  |  |  |  |
|                                                | Institution Name                                                     | The University of Burdwan –                                         | Choose The Un                                   | iversity of Burdwan                          |  |  |  |  |  |  |  |
|                                                | I provide my cor                                                     |                                                                     |                                                 |                                              |  |  |  |  |  |  |  |
|                                                | purpose of tetch                                                     |                                                                     |                                                 |                                              |  |  |  |  |  |  |  |
|                                                |                                                                      | Get Documen                                                         | Einally click bara                              |                                              |  |  |  |  |  |  |  |
|                                                |                                                                      |                                                                     | Finally click here                              |                                              |  |  |  |  |  |  |  |
|                                                |                                                                      |                                                                     |                                                 |                                              |  |  |  |  |  |  |  |
|                                                |                                                                      |                                                                     |                                                 |                                              |  |  |  |  |  |  |  |
|                                                |                                                                      |                                                                     |                                                 |                                              |  |  |  |  |  |  |  |
|                                                |                                                                      |                                                                     |                                                 |                                              |  |  |  |  |  |  |  |
|                                                |                                                                      |                                                                     |                                                 |                                              |  |  |  |  |  |  |  |
| Figure A Type here to search                   | 🧙 🍳 🌢 🖻 🗄 🖉 🧐                                                        | <b>6</b>                                                            | ( <b>3</b> 🚔 /                                  | Air: Moderate ^ 현 두 대 1:33 PM<br>10-Mar-23 모 |  |  |  |  |  |  |  |
|                                                |                                                                      |                                                                     |                                                 |                                              |  |  |  |  |  |  |  |

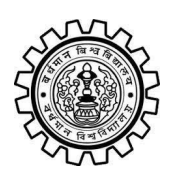

Academic Bank of Credit Rajbati, Burdwan, 713104

#### Step - 7

a) Finally you will get your Academic Bank of Credit ID (12 digit)

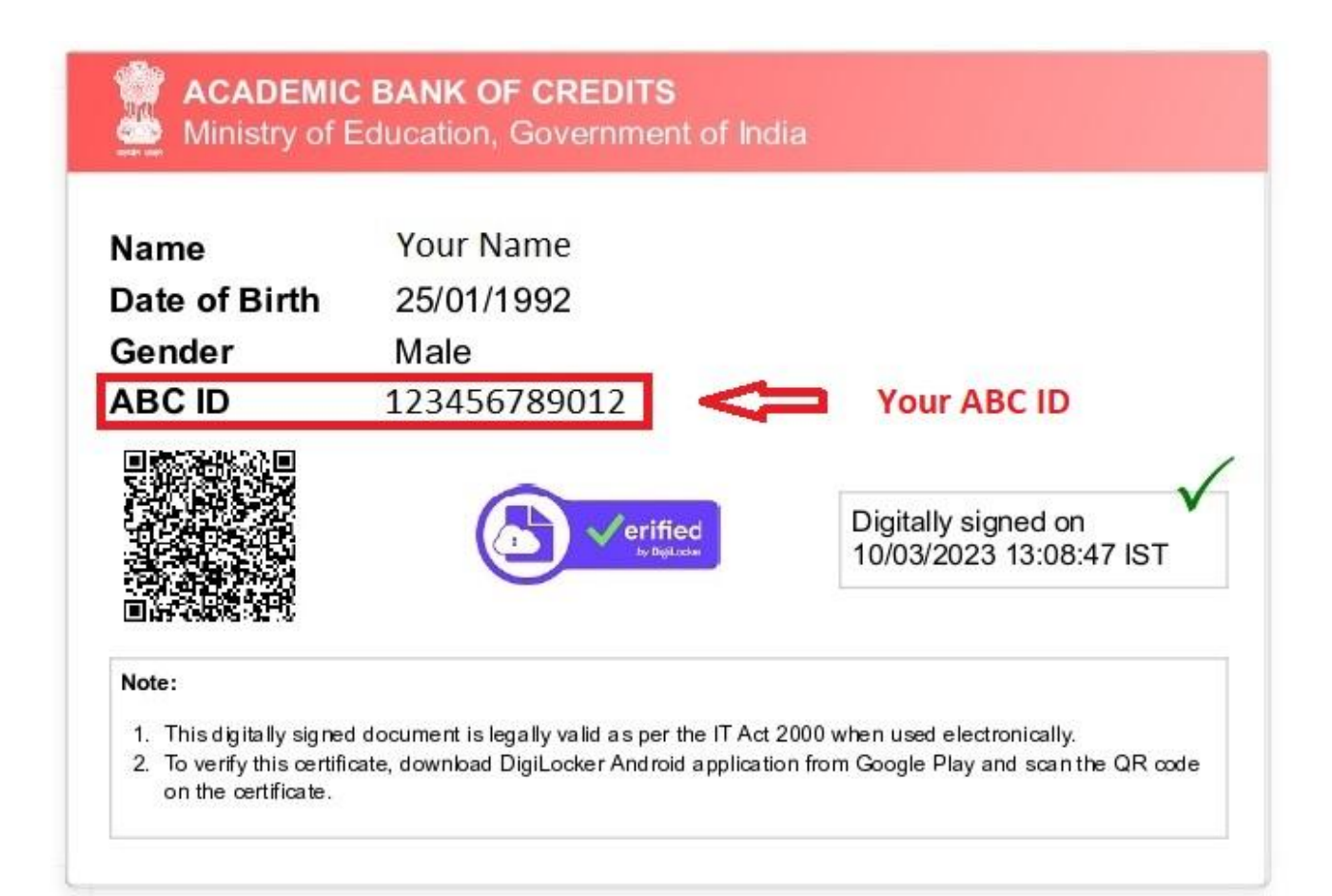

#### Thank You

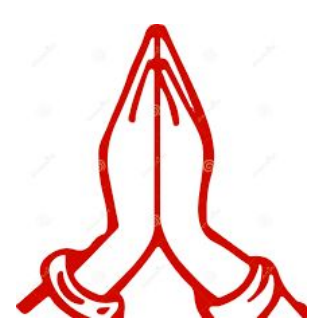